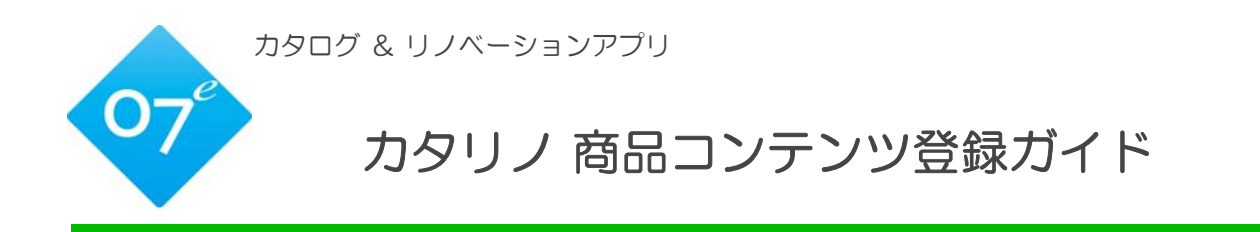

2016.04.15

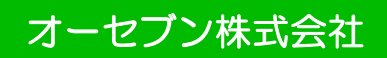

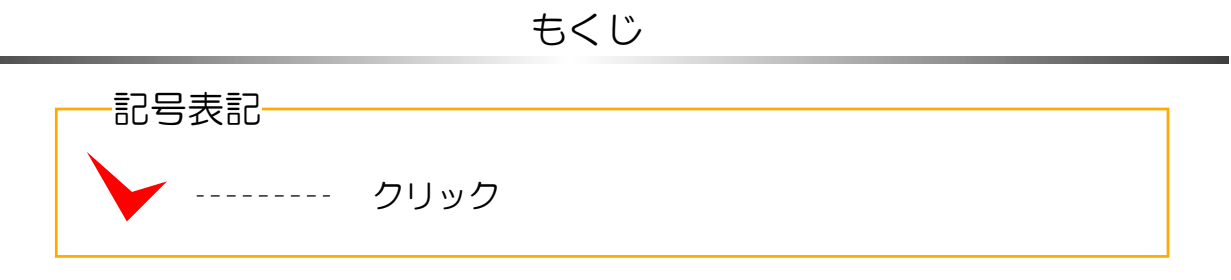

① カタリノコンテンツサーバーに接続する

|--|

| ② マイコンテンツ管理画面                 | P.2~  |
|-------------------------------|-------|
| 2-1 トップ画面/シナリオ編集              | P.2~4 |
| 2-2 商品セットの編集                  | P.5   |
| 2-3 新しく商品セットを作成する             | P.6   |
| 2-4 商品選択ツリーから商品を登録する          | P.7   |
| 2-5 個々の商品を登録する                | P.7   |
| 2-6 テクスチャー商品の登録               | P.8   |
| 2-7 色違いテクスチャーの登録              | P.8   |
| 2-8 オブジェクト登録(建具・添景・植栽・花類等)    | P.9   |
| 2-9 レタッチ用コンテンツ登録              | P.9   |
| 2-10 オブジェクトのアングルを変えてバリエーション登録 | P.10  |
| 2-11オブジェクトのカラーバリエーション登録       | P.10  |
| 2-12 カタログへ作業を登録する             | P.11  |
| 2-13 商品セットリストのエクスポート          | P.12  |
| 2-14 商品セットのインポート              | P.12  |
|                               |       |
| ③ カタリノコンテンツサーバー同期             | P13   |

# ① カタリノコンテンツ管理サーバーへ接続する

|                                                                                                    | カタリノサーバーをご契約後、ブラウザから管理<br>ページにアクセスします。カタリノサーバーのア<br>ドレスは、ご導入時に書類にてお渡しします。              |
|----------------------------------------------------------------------------------------------------|----------------------------------------------------------------------------------------|
| Internet                                                                                                    | 「アクセスに必要なもの                                                                            |
| Explorer<br>Google Chrome                                                                                                    | サーバーアドレス<br>https://×××.×××.net/<br>ログインID<br>ID: 0000000                              |
| 07Vlewer                                                                                                    | パスワード<br>PW: 00000                                                                     |
| Opera                                                                                                    |                                                                                        |
|                                                                                                    |                                                                                        |
| *** ** ** サーバーアドレス<br>************************************                                                                                                    | サーバーアドレスにアクセスすると、<br>ログインIDとパスワードを入力する<br>画面が表示されます。                                   |
| ログイン画面                                                                                                    | ログインIDとパスワードを入力後、<br>ログインすると、カタリノサーバー<br>にアクセスできます。                                    |
|                                                                                                    | <del>ィーボード</del><br>※ カタリノサーバーは、e-Boardと<br><sup>•</sup> ツ管理画面へ いう管理システムを使用しており<br>ます。 |
| CBH     CBH     CH     CH     C | Tンテンツ管理画面へは、トップの <u>´Myコンテンツ</u> から、アクセスできます <u>´Myコンテンツ</u> *                         |
| NUMPERSIS         NUMPERSIS         NUMPERSIS <t< th=""><th>※ 次のアクセスをスムーズにする<br/>ために、お気に入り登録をして<br/>おくと便利です。</th></t<>                                                                                                    | ※ 次のアクセスをスムーズにする<br>ために、お気に入り登録をして<br>おくと便利です。                                         |

| トップ画面                  |                                                                         |
|------------------------|-------------------------------------------------------------------------|
| Opera じかタリノ (カタログ&リノベ) | -> x +                                                                  |
| ← → C Ⅲ 🔒              |                                                                         |
| ■ カタリノ(カタログ&リノペー       | ション) 【ホーム】 <u>【ビューワー】</u> 【スケジュール】 【データベース】 【見積】 <mark>【Myコンテンツ】</mark> |
| シナリオ                   | 左メニューから選択してください                                                         |
| 商品セット                  |                                                                         |
| エクスポート                 |                                                                         |
| インポート                  |                                                                         |

#### ① シナリオ

作成する用途に合わせたコンテンツ/商品台帳/工事台帳等を組み合わせたシナリオ編集画面です。

#### ② 商品セット

コンテンツを登録し、コンテンツのイメージ作成/商品カタログの作成/工事カタログの作成/ プレゼン用商品動画の作成ができます。

③ エクスポート

登録した商品セットを別のカタリノサーバーへ登録できるようにエクスポート(取出し)できます。

④ インポート

登録した商品セットを別のカタリノサーバーから移動する際に、エクスポートされた商品セット を、ご使用中のカタリノサーバーにインポート(取込み)できます。

------

| 2-1 シナリオ編集                                                                                                    | 新規シナリオの追加                                                                                                    |
|----------------------------------------------------------------------------------------------------|----------------------------------------------------------------------------------------------------|
| ペリン (1990 29% い)パー-2023) 18-01 (22-0-1) (スクジョーム) (27-0パース) (180) (1992 292-292)     シフル     シフル     シフル     シフル     シフル     シフル     シフル     シン     シン     シ | 1期シナリオ<br>5.55/27-4.00<br>(1世紀   w1.2) ページ28   ヘ4.5   D7472<br>(1世紀   w1.2) ページ28   ヘ4.5   D7472<br>(1世紀   w1.2) ページ28   ヘ4.5   D7472<br>(1世紀   w1.2) ページ28   ヘ4.5   D7472<br>(1世紀   w1.2) ページ28   ヘ4.5   D7472 |
|                                                                                                    | シナリオごとのコンテンツ編集                                                                                                    |
| <u>シナリオ</u>                                                                                                    | コンテンツの新規追加 <ol> <li>新規シナリオの作成 新規シナリオを追加します。 ファイル選択で、カタリノのトップ画面のシナリオ</li></ol>                                                                                                    |
| <ul> <li>■像を選択してください</li> <li>ファイルを選択 選択されていません</li> <li>名称:例:お庭の提案</li> <li>表示順:1</li> <li>見積書印刷方式:通常 ▼</li> <li>見積書内訳:通常 ▼</li> <li>昼積書内訳:通常 ▼</li> <li>使用する</li> <li>どを入れる</li> <li>削除 保存する</li> </ul>                                                                                                    | サムネイルになる画像を選択します。<br>任意のシナリオ名を追加し、保存します。シナリオを<br>削除する場合は、削除にチェックを付け、保存します。<br>シナリオを使用しない場合は、使用するのチェックを<br>外して保存します。                                                                                             |

-2-

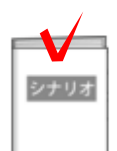

#### ② シナリオの編集

**シナリオ**の中に、フェイスシート、写真シミュレーター 、カタログ、説明資料、ギャラリーを順番に組合せて、 プレゼンの流れを作ります。

各項目にそれぞれ必要な商品セットを追加します。

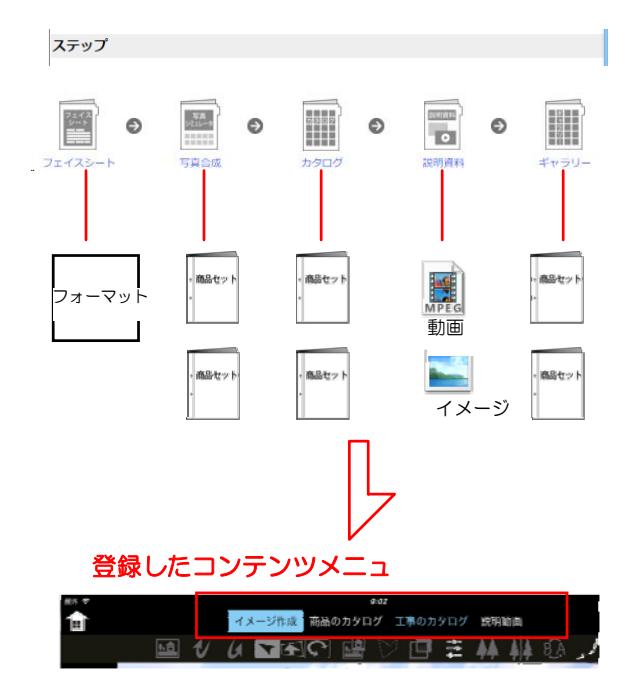

登録した項目はカタリノのメニューに表示されます。

各コンテンツメニューの説明

| フェイス<br>シート | フェイスシート  | 使い道に合わせたヒアリングシートを登録<br>出来ます。※登録はオーセブンまでお問合せ下<br>さい。                |
|-------------|----------|--------------------------------------------------------------------|
|             | ギャラリー    | 数量と金額が非表示のカタログです。書き<br>込みをしながら打合せが出来ます。                            |
|             | 説明資料     | プレゼンに必要な画像・動画などをストッ<br>クして入れておくと、プレゼンの際に画像<br>をプレビューしたり動画を再生できます。  |
|             | カタログ     | 商品や工事内容や作業を、画像と金額を入<br>れて表示します。数量を選択して見積りが<br>出来ます。                |
|             | 写真シミュレータ | 商品セットに登録したコンテンツを、背景に<br>取り込んだ写真に合成するイメージ作成作業<br>です。自動で見積もり作成も出来ます。 |

-3-

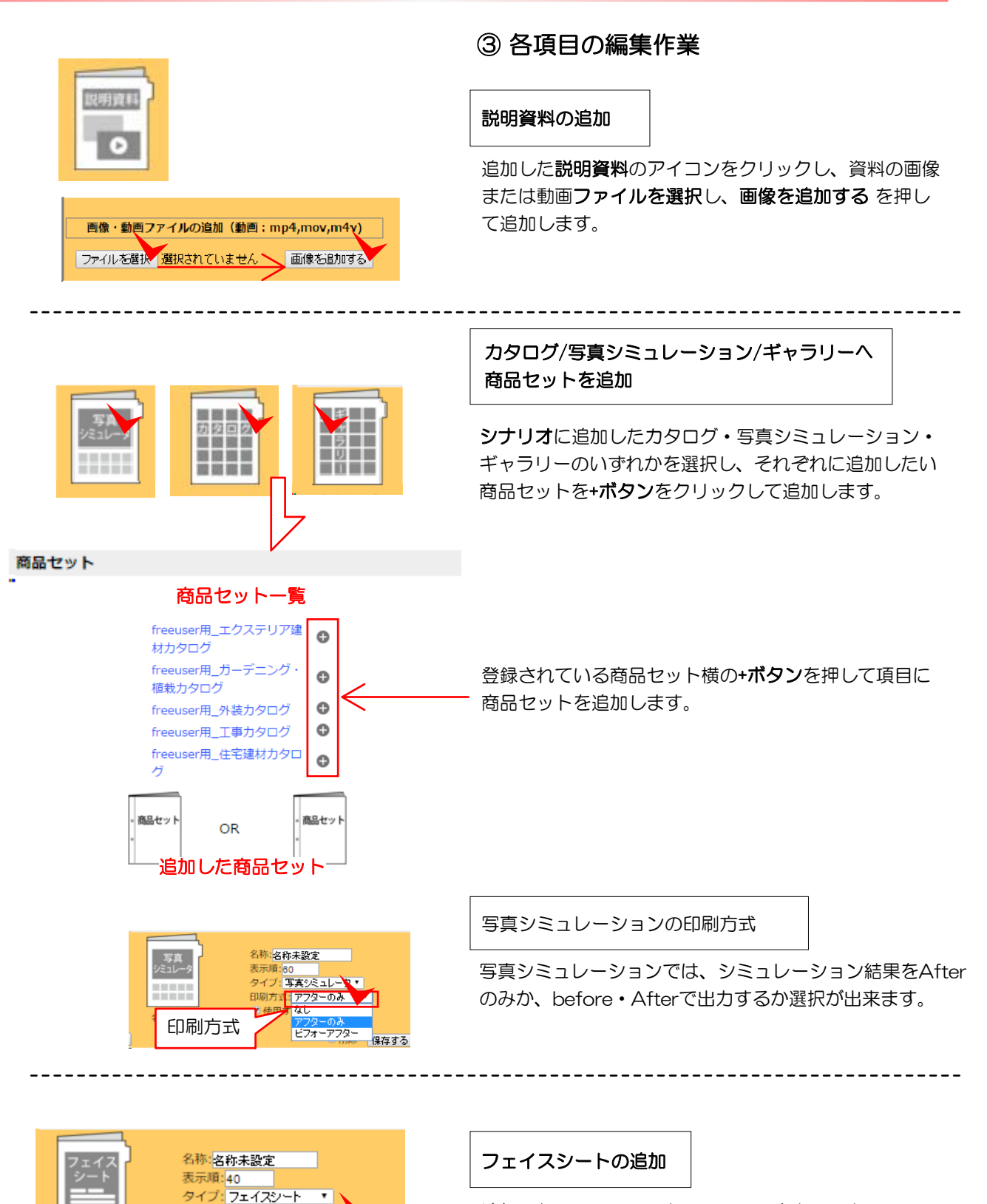

追加したフェイスシートのアイコンをクリックし、フェ イスシート設定からフォーマットを選択します。 保存するをクリックします。

-4-

フェイスシート設定

サンプル

□ 削除 | 保存する

☑ 使用する

名称未設定

2-2 商品セットの編集

| ナリオ 🏏 | 商品セッ                  | 、<br>                            | 商品選択ツリー         |
|-------|-----------------------|----------------------------------|-----------------|
| 品セット  | 名称                    | タグ ^ <u>主宅外部</u>                 |                 |
| ウスポート | 00エクステリア・造園商品元デー      | タ 書き換え禁止 🛑 建具・サ                  | ッシ (表示順:1)      |
| ンポート  | 00住宅外部 商品元データ         | 書き換え禁止                           | ドア (表示順:10)     |
|       | 07_e-shot造園ver.4同等品   | 書き換え禁止                           | 開01 (表示順:1)     |
|       | 07_住宅外部製品             | 書き換え禁止                           | 開01 (表示順:1)     |
|       | 07_植栽・造園              | 書き換え禁止                           | (表示順·3) (表示順·3) |
|       | freeuser用_01_住宅外部製品   | 書き換え葉                            | 開01 (表示順:10)    |
|       | freeuser用_02_エクステリア製品 | 書き換え禁止                           | 開02 (表示順:11)    |
|       | freeuser用_03_植栽・添景    | 書き換え禁止                           | 子02 (表示順:12)    |
|       | freeuser用_エクステリア建材力を  | ログ 書き換え禁止                        | 開02 (表示順:13)    |
|       | freeuser用_ガーデニング・植栽ナ  | クログ     書き換え禁止     一     一     一 | 開02 (表示順:20)    |
|       | freeuser用_外装力タログ      | 書き換え禁止                           | ■両開01 (表示順:10)  |
|       | freeuser用_工事力タログ      | 書き換え禁止                           | ■両開02 (表示順:20)  |
|       | freeuser用 住宅建材力タログ    | 書き換え禁止                           | ■両開03 (表示順:30)  |

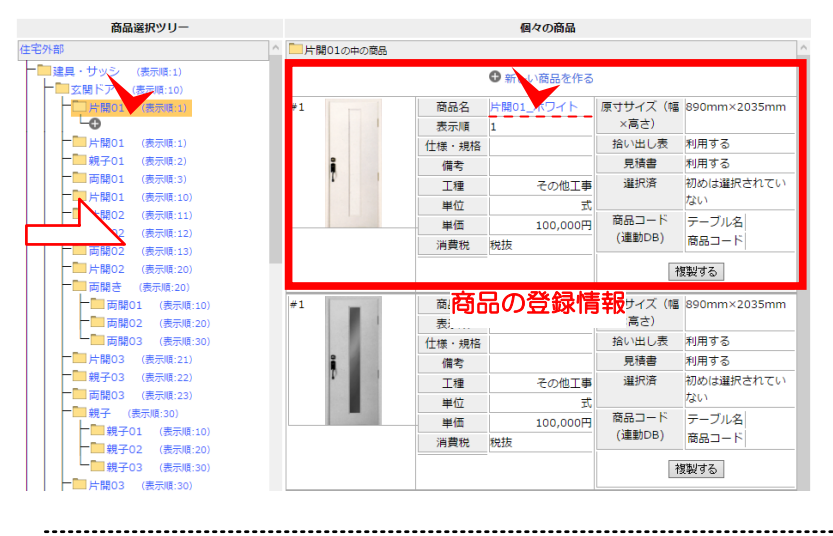

商品セットから、登録したい商品 セットのリストから、項目を選択 すると、商品選択ツリーに登録さ れた商品の一覧が表示されます。

フォルダをクリックすると、登録 されている商品の一覧が、右側に 表示されます。商品名をクリック すると、商品単体のデータベース を編集できます。

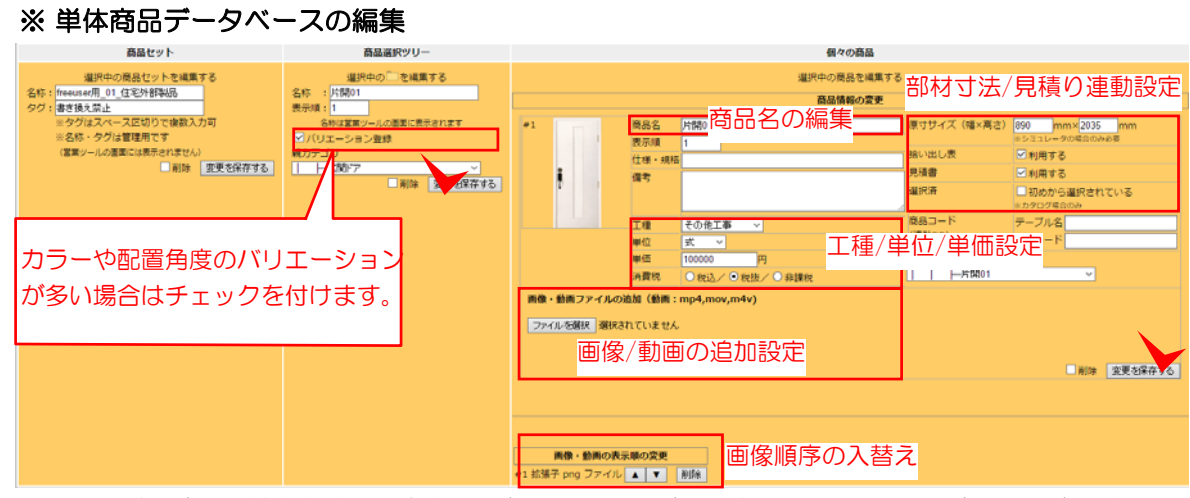

既に登録済の商品の情報を変更できます。商品セット ⇒ 商品選択ツリー ⇒ 個々の商品の順序で変更します。変更後は、必ず 変更を保存する として、サーバーに情報を保存してください。

### 2-3 新しく商品セットを作成する

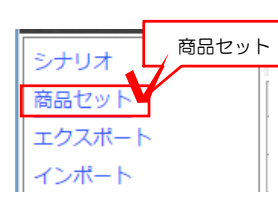

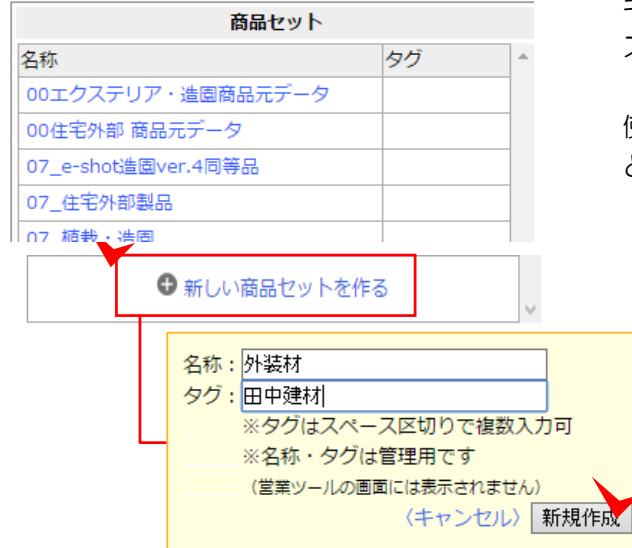

......

タグ

書き換え禁止

書き換え禁止

書き換え禁止

書き換え禁止

書き換え禁止

書き換え禁止

書き換え禁止

書き換え禁止

書き換え禁止

書き換え禁止

書き換え禁止

書き換え禁止

商品選択ツリー

商品セット「外装材」には商品選択ツリーがありません。

→2.他の商品選択ツリーからコピーする

3.コンテンツサーバーからダウンロードする

デモ用

デモ用 田中建ね

ツリーを作る方法を選択してください。

→1.手動で入力する

商品セット

00エクステリア・造園商品元データ

00住宅外部 商品元データ

07\_住宅外部製品

07\_植栽・造園

07\_e-shot造園ver.4同等品

freeuser用\_01\_住宅外部製品

freeuser用\_03\_植栽・添景

freeuser用\_外装力タログ

freeuser用\_工事力タログ

reeuser用\_住宅建材力タロク

T様Webデモ用力タログ

デモ用台帳

freeuser用\_02\_エクステリア製品

freeuser用\_エクステリア建材カタログ

freeuser用\_ガーデニング・植栽カタログ 書き換え禁止

名称

① 商品セットの新規作成

**商品セット ⇒ 新しい商品セット**を作るを 選択し、商品ジャンル名とタグ(キーワード) を入力し、新規作成をクリックします。

※タグは登録した商品セットが増えてきた時 キーワードを設定しておくことで、商品を スピーディーに絞り込んで検索できます。

使用用途や、商品のメーカー名で入れておく と便利です。

### ② 商品セットの設定

新規作成した商品セットの名前をクリックする と、ツリーを作る方法を選択する画面が表示さ れます。

#### 1. 手動で入力する

新たにゼロから商品を作るときに選びます。

#### 2. 他の商品選択ツリーからコピーする。

e-shot造園4のユーザー様はこちらから、 e-shot造園と同等のコンテンツをダウンロ ードできます。

 コンテンツサーバーからダウンロードする 他のサーバーに登録したコンテンツをダウンロ ードできます。

-6-

消費税

○税込/◎税抜/○非課税

2-4 商品選択ツリーから商品を登録する。

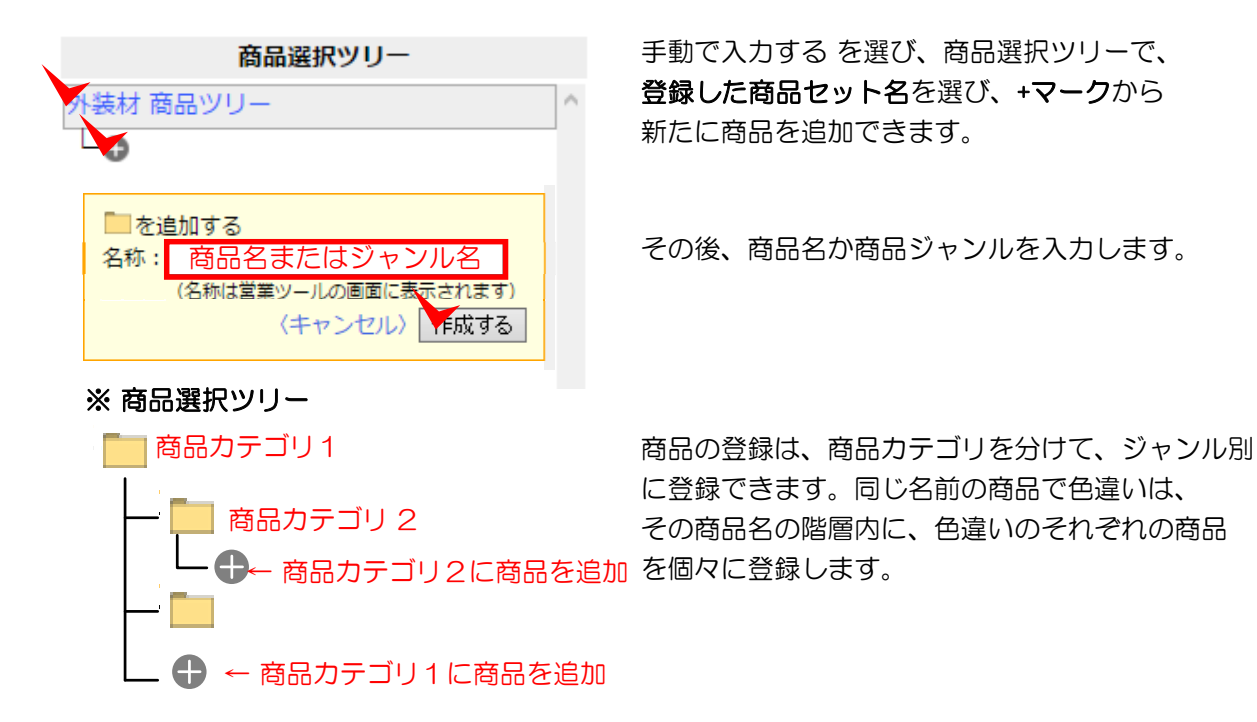

|                                                                                                    |            |        |                  | 個々の商品      |               |                 |           | 個々の        | の商品で新            | しい商品を                                  | き作る           |
|----------------------------------------------------------------------------------------------------|------------|--------|------------------|------------|---------------|-----------------|-----------|------------|------------------|----------------------------------------|---------------|
| 外壁素材2の中の商品                                                                                                    |            |        | - F              | ● 新しい商品を作る |               |                 | ^         | は、・        | +新しい商品           | 品を作る を                                 | そ選択           |
|                                                                                                    | 商品名        | ルミノス01 |                  |            | 原ササイズ (6      | 800mm×800mm     | _         | 34 43 -    |                  |                                        |               |
|                                                                                                    | 表示順        | 1      |                  |            | ×高さ)          |                 |           | 笠録.        | ノオームに            | 、製品を追び                                 | ルしま           |
| t t                                                                                                    | 土壌・規格      |        |                  |            | 拾い出し表         | 利用する            |           |            |                  |                                        |               |
|                                                                                                    | 備考         |        |                  | 0.15T#     | 道沢済           | 初めは遺訳されていない     |           |            |                  |                                        |               |
|                                                                                                    | 単位         |        |                  | mi         | 商品コード         | テーブル名           |           |            | <b>ゖ</b> ィブ . /囲 |                                        |               |
|                                                                                                    | 単価         |        |                  | 8,000P     | (運動DB)        | 商品コード           |           | 回し         | リイス・Ш            | 1合・11体・                                |               |
|                                                                                                    | 消費税        | 商品情    | 報を               | 复製する       | らボタ:          |                 |           | 6) ()      | い商品は             | 1つ作成日                                  | $\mathcal{T}$ |
|                                                                                                    | 商品名        | ルミノス02 |                  |            | 原寸サイス (株      | 800mm×800mm     |           |            |                  | 1 - 11/200                             | / ( (         |
|                                                                                                    | 表示順        | 2      |                  |            | ×高さ)          | des minutes min |           | を複         | 製するボタ            | ソで複製し                                  | 、変            |
| 1                                                                                                    | 主様・現格      |        |                  |            | 福い出し衣         | 利用する            |           |            |                  |                                        | ~~~~          |
|                                                                                                    | 工程         |        |                  | 外純工業       | 道织膏           | 初めは編択されていない     |           | 分の         | みを編集す            | ると、登録                                  | 录の手           |
|                                                                                                    | 単位         |        |                  | m          | 商品コード         | テーブル名           |           |            |                  | 90, щ,                                 | J             |
|                                                                                                    | 単価         |        |                  | 8,000P     | (通動DB)        | 商品コード           |           | 短縮         | できます。            |                                        |               |
| -                                                                                                    | 消費税        | 税抜     |                  |            |               | 捜制する            |           | / 11/10    |                  |                                        |               |
| 1                                                                                                    | 商品名        | ルミノス03 |                  |            | 原寸サイズ (8      | 800mm×800mm     |           |            |                  |                                        |               |
|                                                                                                    | 表示順        | 3      |                  |            | ×高さ)          | Colorada T      |           | Z% A7 -    | <b>_</b> , ,,,+  | 1.1 500                                | 同府た           |
|                                                                                                    | は様・現格      |        |                  |            | 開始書           | 利用する<br>利用する    |           | 豆虾.        | ノオームは            | 1 メーンピ                                 | 画家を           |
|                                                                                                    | 18-5       |        |                  | 外装工制       | 温沢済           | 初めは違択されていない     |           | 7-         | ノリカミー            |                                        | もあた           |
|                                                                                                    | 単位         |        |                  | m          | 商品コード         | テーブル名           |           | J.y.       | 1ルを選択            | ハタノで                                   | 当家と           |
| And in case of the local division of the local division of the loc | 単価         |        |                  | 8,000P     | (運動DB)        | 商品コード           |           | 18 1       |                  | キオ                                     |               |
|                                                                                                    | 消費税        | 税抜     |                  |            |               | 複製する            |           | <u></u>    | こアップし            | ゚゚゚゚゚゚゚゚゚゚ゟ゚゚゚゚゚゚゚゚゚゚゚゚゚゚゚゚゚゚゚゚゚゚゚゚゚゚゚ |               |
| 1.1.1                                                                                                    | 商品名        | ルミノス04 |                  |            | 原寸サイズ (4      | 800mm×800mm     |           |            |                  |                                        |               |
|                                                                                                    | 表示順        | 4      |                  |            | ×高さ)<br>絵いHL表 | 利用する            |           |            |                  |                                        |               |
|                                                                                                    | 備老         |        |                  |            | 見積書           | 利用する            |           | その         | 後、製品情            | 報を入力し                                  | へ 作           |
|                                                                                                    |            |        |                  | - 11       |               |                 |           | <b>7</b> + |                  |                                        |               |
|                                                                                                    |            | 1.     |                  |            | 7             |                 |           | るを         | :クリック(           | 、製品豆                                   | 球元∫           |
| 、豆錸ノ                                                                                                    | <u>7</u> – | ·Δ     |                  |            |               |                 |           |            |                  |                                        |               |
|                                                                                                    |            | 34.43  | 商品名              |            |               |                 | 原寸サイズ     | (幅×高さ)     | mm×              | mm                                     |               |
| 品囲像ナ                                                                                                    | -9         | 豆球     | 表示順              | 5          |               |                 |           |            | ※シミュレータの場合の      | み必要                                    |               |
|                                                                                                    |            |        | 什/#・#目材          | 2          |               |                 | 拾い出し表     |            | ☑ 利用する 🙂         | 家サイ ス/                                 |               |
| 急を避却してくた                                                                                                    | = + L)     |        | 11118K 7501      |            |               |                 | 見積書       |            |                  | きいたね                                   |               |
|                                                                                                    | -201       |        | 1用-5             |            |               |                 |           |            |                  | 見り作取                                   |               |
|                                                                                                    |            |        |                  |            |               |                 | 選択の月      |            | 山初めから選って         | 1 C C Y C O                            |               |
|                                                                                                    |            |        |                  |            |               |                 | <br>商品コード |            |                  |                                        |               |
|                                                                                                    | ロキカアロ      | x±++7  | 工種               | 1仮設工事      | ~             |                 |           |            | テーノル名            |                                        |               |
| 「「ルで透伏」時に                                                                                                    | AGALU      | NA Ch  | 単位               | m2 ~       |               |                 | (進動)(月)   |            | 商品コード            |                                        |               |
|                                                                                                    |            |        | ₩./ <del>m</del> |            |               |                 |           |            | /++ · ·          |                                        |               |

場合 して す。

前や それ 更部 間を

選び サー

成す です

製品情報

#### 2-6 テクスチャー(貼材)商品の登録

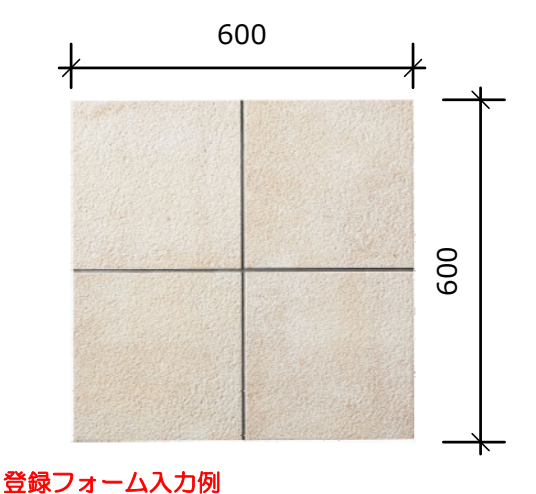

300タイルのテクスチャー登録例

左のように、正面から撮影されたカタログ画像 を、画像形式のファイルで保存し、ファイルを 選択より選択し、登録フォームを下記のとおり 入力します。

原寸サイズは、縦2枚と横2枚のサイズで、寸法 をそれぞれ入力します。

工種・単位・単価は、直接見積書や内訳書作成に 反映されます。様々な画像形式に対応しております (JPEG/PNG/BMP/GIF等)

|                       | 商品名     | 300タイル_ベージュ色      | 原寸サイズ(幅×高さ) | 600 mm× 600 mm           |
|-----------------------|---------|-------------------|-------------|--------------------------|
|                       | 表示順     | 5                 |             | ※シミュレータの場合のみ必要           |
|                       | 仕様・規格   | 型番などを入れます。        | 拾い出し表       | <ul> <li>利用する</li> </ul> |
| 画像を選択してください           | 備考      |                   | 見積書         | ✓利用する                    |
|                       |         |                   | 選択済         | □ 初めから選択されている            |
|                       |         | /                 |             | ※カタログ場合のみ                |
|                       | 工種      | タイル工事・            | 商品コード       | テーブル名                    |
| ファイルを選択 300角タイルージュ.jp | 」<br>単位 | m2 •              | (連動DB)      | 商品コード                    |
|                       | 単価      | 8000 円            | ·           | 〈キャンセル〉 作成する             |
|                       | 消費税     | ◎ 税込/ ◉ 税抜/ ◎ 非課税 |             |                          |

## 2-7 色違いテクスチャーの登録

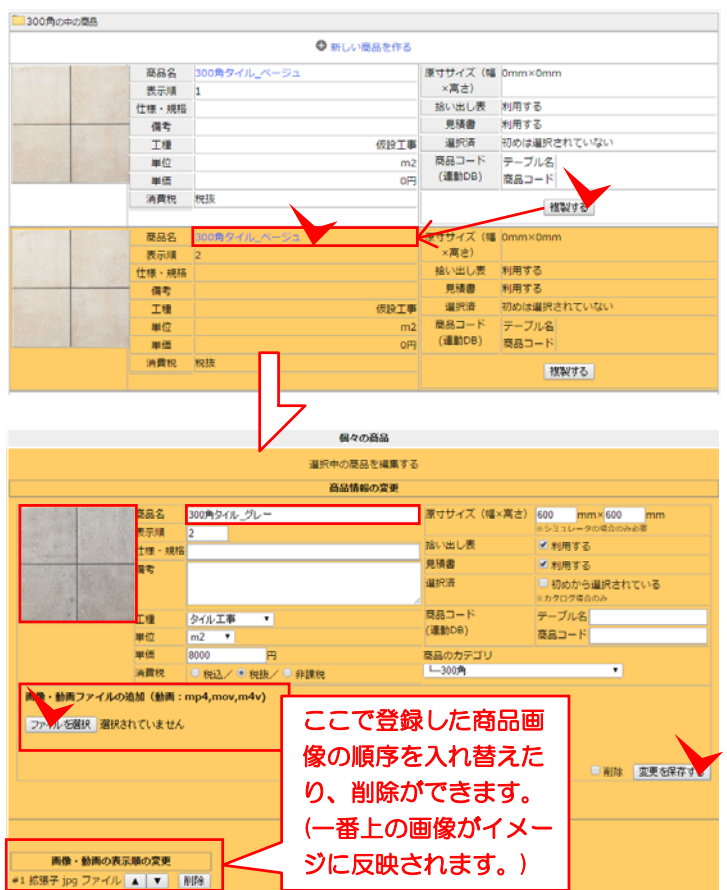

色違い商品の登録を、効率的に行う には、登録した製品を複製してその まま編集するのが一番効率的です。

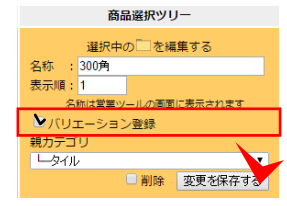

300角タイルを登録するカテゴリ フォルダに、バリエーション登録 にチェックを付け、変更を保存し ます。

変更したい商品画像を、ファイルを 選択から追加し、名称と仕様・金額 等を入力し、**変更を保存**します。

複製した際に、もとのベージュ色の タイルが残りますので、**画像・動画** の表示順序の変更より、ベージュ色 のタイル素材を削除します。

### 2-8 オブジェクト登録(建具・添景・植栽・花類等)

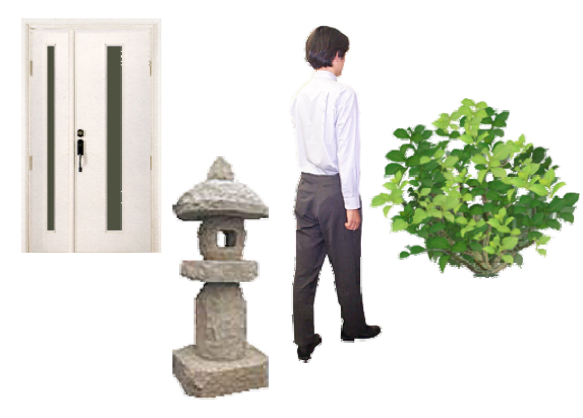

玄関扉のオブジェクト登録例

登録したいカテゴリに、新しい商品を作るから、 オブジェクト画像を選択します。予め画像加エソ フトなどで背景を切り抜きし、画像形式をGIF形 式か、PNG形式で保存します。

テクスチャー同様、商品画像を登録し、名称・サ イズ・見積設定を入力後、製品を登録します。

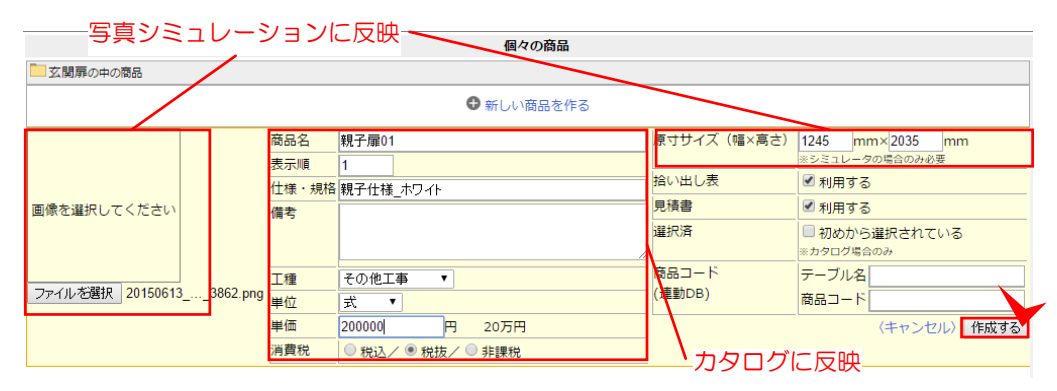

### 2-9 レタッチ用コンテンツの登録

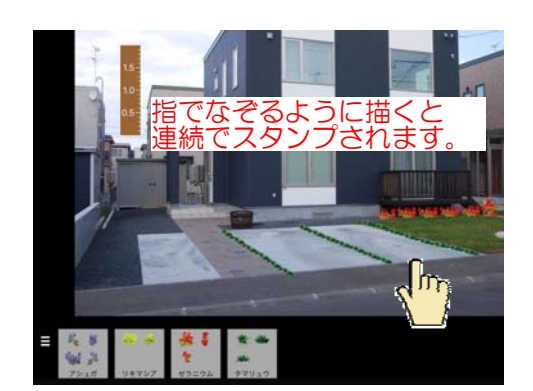

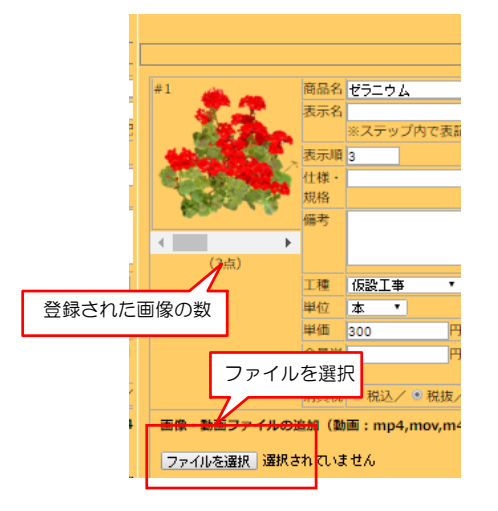

レタッチ用に複数の画像を登録するとコロコロス タンプのようにレタッチができます。

-----

#### レタッチ用のオブジェクト登録例

登録したいカテゴリに、オブジェクトの登録と同じ ように入力し、画像形式をGIF形式か、PNG形式で 保存します。

複数画像を登録するとレタッチ用スタンプとして登録 されます。

※レタッチ機能はWindows版では仕様できません。

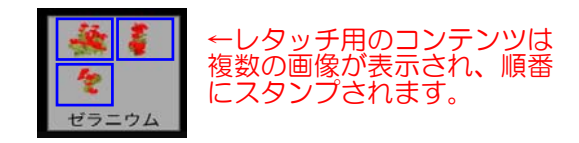

### 2-10 オブジェクトのアングルを変えてバリエーション登録

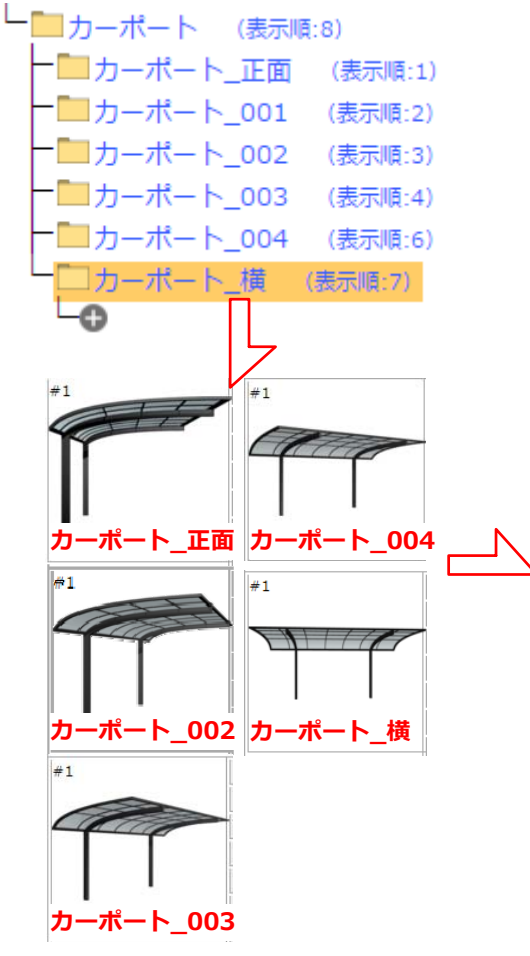

カーポートのオブジェクト登録例

配置する製品の向きのバリエーションを変えたパタ ーンで登録する場合、親カテゴリのカーポートの、 バリエーション登録にチェックを入れ、向きの違う パターンを作成したものを、変えたパターンの数だ け子カテゴリを作成し、中に1つずつ登録します。

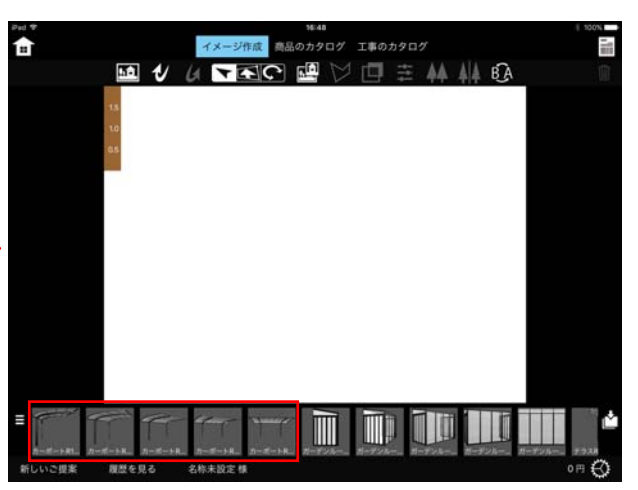

このように登録すると、写真のアングル角度に見合った製品を、バリエーションから選択して配置できます。

### 2-11 オブジェクトのカラーバリエーション登録

|            | -ポー      | - hR2        | (表示)    | 順:2)         |
|------------|----------|--------------|---------|--------------|
|            |          |              |         |              |
|            |          |              |         |              |
|            |          | 個々の商品        |         |              |
| カーボートR2の中の | <u> </u> |              |         |              |
|            |          | ● 新しい商品を作る   |         |              |
| #1         | 商品名      | カーボートR2_ブラック | 原寸サイズ(幅 | 0mm×2400mm   |
|            | 表示名      |              | ×高さ)    |              |
|            | 表示順      | 1            | 拾い出し表   | 利用する         |
|            | 仕様・規格    | カーボートR2      | 見積害     | 利用する         |
|            | 備考       |              | 選択済     | 初めは選択されていない  |
|            | 工種       | 金物工事         | 商品コード   | テーブル名        |
|            | 単位       | セット          | (達動DB)  | 商品コード        |
|            | 単価       | 260,000円     |         | 47%d=± 7.    |
|            | 会員単価     | 円            |         | 観観9つ         |
|            | 消費税      | 税抜           |         |              |
| #1         | 商品名      | カーボートR2 ブロンズ | 原寸サイズ(幅 | 0mm×2400mm   |
|            | 表示名      |              | ×高さ)    |              |
| 400        | 表示順      | 2            | 拾い出し表   | 利用する         |
|            | 仕様・現格    | カーボートR2      | 見積書     | 利用する         |
|            | 備考       |              | 選択済     | 初めは選択されていない  |
|            | 工種       | 金物工事         | 商品コード   | テーブル名        |
|            | 単位       | セット          | (連動DB)  | 商品コード        |
|            | 単価       | 260,000円     |         | 4rbit + Z    |
|            | 会員単価     | 円            |         | 授戦912        |
|            | 消費税      | 税抜           |         |              |
| #1         | 商品名      | カーボートR2_ステン  | 原寸サイズ(幅 | 0mm×2400mm   |
| 1.         | 表示名      |              | ×高さ)    |              |
| and in     | 表示順      | 3            | 拾い出し表   | 利用する         |
|            | 仕様・規格    | カーポートR2      | 見積害     | 利用する         |
|            | 備考       |              | 選択済     | 初めは選択されていない  |
|            | 工種       | 金物工事         | 商品コード   | テーブル名        |
|            | 単位       | セット          | (達動DB)  | 商品コード        |
|            | 単価       | 260,000円     |         | 4721 7 Z     |
| ]          | 会冒単価     | д            |         | 10. 00 S (A) |

カーポートのカラーバリエーション登録例

配置する製品のカラーバリエーションを登録する場合、カテゴリの、バリエーション登録にチェックを 入れ、カラーの違うパターンを作成したものを、同 じカテゴリの中に複数登録します。

製品を配置した後にカラーが選択できます。

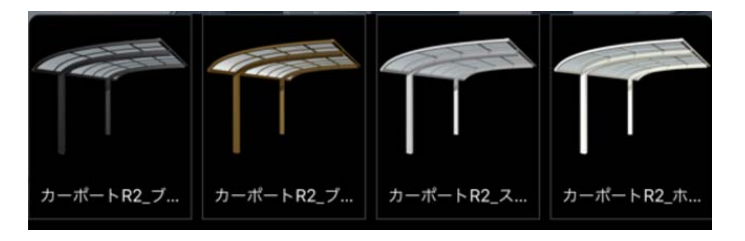

2-12 カタログへ作業を登録する

| #1 |         | 商品名   | 水遣り方 工事/作業名       | 原寸サイズ (幅×高さ) | 0 mm×0 mm                                          |
|----|---------|-------|-------------------|--------------|----------------------------------------------------|
|    | G       | 表示順   | 1                 |              | ※シミュレータの場合のみ必要                                     |
|    | A.      | 仕様・規格 |                   | 拾い出し表        | 利用する                                               |
|    | RETE    | 備考    |                   | 見積書          | ✓利用する                                              |
|    | 12HK    |       |                   | 選択済          | <ul> <li>初めから選択されている</li> <li>※カタログ場合のみ</li> </ul> |
|    | サハネイル   | 工種    | 仮設工事  ▼           | 商品コード        | テーブル名                                              |
|    | 541.170 | 単位    | 式 🔹               | (連動DB)       | 商品コード                                              |
|    |         | 単価    | 30000 円           | 商品のカテゴリ      |                                                    |
|    |         | 消費税   | ● 税込/ ● 税抜/ ● 非課税 | 山工事          | •                                                  |

#### 工事/作業の登録例

登録する作業をイメージするサムネイル画像があれば 登録できます。(無くても大丈夫です。) 作業名と工種、単位、単価、消費税を設定し、最後に 見積書の利用する欄にチェックを入れ登録します。

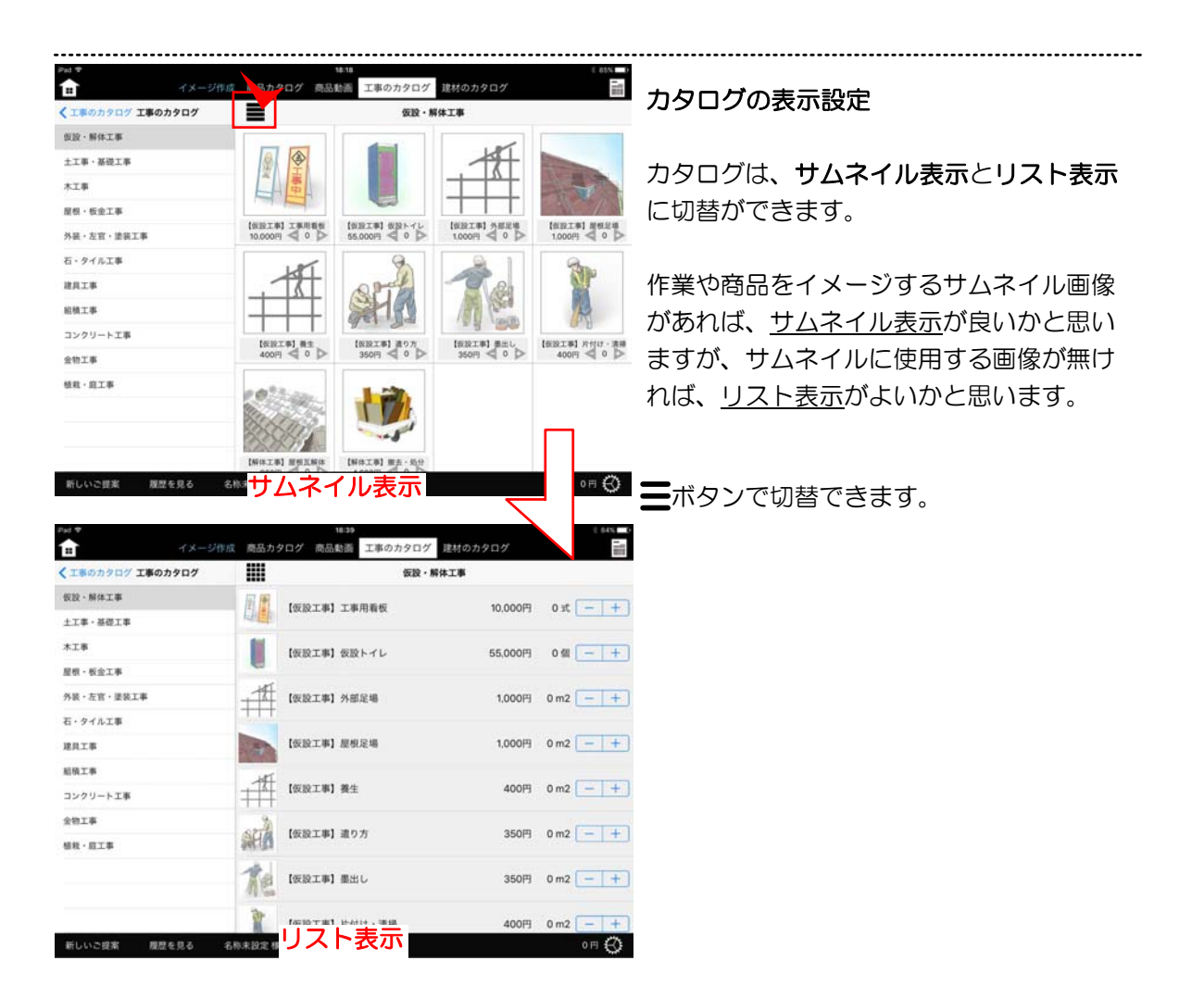

| 2-13 商品セットリ                                                                                                    | ノストのエク                                                                                                    | マスポート                                                                                                    |
|----------------------------------------------------------------------------------------------------|----------------------------------------------------------------------------------------------------|----------------------------------------------------------------------------------------------------|
|                                                                                                    | 07_住宅外部製品                                                                                                    | 07_住宅外部製品CSVダウンロー                                                                                                    |
| シナリオ                                                                                                    | 『00エクステリア・遭                                                                                                    | 園商品元データ』のエクスポート                                                                                                    |
| 商品セット                                                                                                    | 『00住宅外部 商品元う                                                                                                    | データ』のエクスポート                                                                                                    |
| エクスポート                                                                                                    | 『07_e-shot造園ver.·                                                                                                    | 4同等品』のエクスポート                                                                                                    |
| <u></u>                                                                                                    | 107_住宅外部製品』(<br>『07 植 <del>載</del> ・浩周』の)                                                                                                    | のエクスポート<br>エクスポート                                                                                                    |
|                                                                                                    | 『freeuser用 01 住宅                                                                                                    | キンベホート                                                                                                    |
|                                                                                                    | 『freeuser用_02_工ク                                                                                                    | フステリア製品』のエクスポート                                                                                                    |
|                                                                                                    | 『freeuser用_03_植集                                                                                                    | <b>戈・添景』のエクスポート</b>                                                                                                    |
|                                                                                                    | 『freeuser用_エクスラ                                                                                                    | テリア建材力タログ』のエクスポート                                                                                                    |
|                                                                                                    | 『freeuser用_刀ーナ』                                                                                                    | ニング・旭栽刀ダログ』のエクスホート<br>タログ』のエクスポート                                                                                                    |
|                                                                                                    | 『freeuser用 丁事力                                                                                                    | タログ』のエクスポート                                                                                                    |
|                                                                                                    |                                                                                                    |                                                                                                    |
|                                                                                                    |                                                                                                    | Myコンテンツ管理画面より、 <b>エクスポート</b> を選び                                                                                                    |
|                                                                                                    |                                                                                                    | エクスポートしたい商品セットを選びます。                                                                                                    |
|                                                                                                    |                                                                                                    | そのまま、 <b>ダウンロードボタン</b> をクリックすると                                                                                                    |
| 34                                                                                                    |                                                                                                    | CSV形式のバックアップ用商品セットファイルが                                                                                                    |
| X                                                                                                    |                                                                                                    | ダウンロードできます。                                                                                                    |
| <b>C</b> .                                                                                                    |                                                                                                    |                                                                                                    |
|                                                                                                    |                                                                                                    | ※ こちらのファイルけ 作成したリフトをバック                                                                                                    |
| 商品セット情報のバックア                                                                                                    | フップファイル                                                                                                    | ※ とうらのファイルは、作成したりストをハック                                                                                                    |
| (たま)(20)                                                                                                    |                                                                                                    | アッノタるためのものとす。別サーハーの商品                                                                                                    |
|                                                                                                    |                                                                                                    | セットにインホートしても、リストしか取り込                                                                                                    |
|                                                                                                    |                                                                                                    |                                                                                                    |
|                                                                                                    |                                                                                                    |                                                                                                    |
| 2-12 商品セットリ                                                                                                    | リストのイン                                                                                                    |                                                                                                    |
| 2-12 商品セットリ                                                                                                    | リストのイン                                                                                                    |                                                                                                    |
| 2-12 商品セットリ                                                                                                    | リストのイン                                                                                                    |                                                                                                    |
| 2-12 商品セットリ                                                                                                    | リストのイン                                                                                                    |                                                                                                    |
| 2-12 商品セットリ                                                                                                    | リストのイン<br><sup>Myコンテンツcs</sup>                                                                                                    |                                                                                                    |
| 2-12 商品セットリ<br>シナリオ<br>商品セット                                                                                                    | リストのイン<br>MyコンテンツCS<br>まず、「ファイルを                                                                                                    | ボート<br>パポート<br>Wの読み込み<br>選択」して、次に、「ファイルの内容を確認」してください。                                                                                                    |
| 2-12 商品セットリ<br>シナリオ<br>商品セット<br>エクスポート                                                                                                    | リストのイン<br>My⊐ンテンツcs<br>まず、「ファイルを                                                                                                    | ホームス ビル<br>ハポート<br>SVの読み込み<br>選択」して、次に、「ファイルの内容を確認」してください。                                                                                                    |
| 2-12 商品セットリ<br>シナリオ<br>商品セット<br>エクスポート<br>インポート                                                                                                    | リストのイン<br>MyコンテンツCS<br>まず、「ファイルを<br>ステップ1: フ                                                                                                    | ホイル ス ビ ハ<br>パポート<br>SVの読み込み<br>選択」して、次に、「ファイルの内容を確認」してください。<br>アイルを選択 マニュアル作成53.csv                                                                                                    |
| 2-12 商品セットリ<br>シナリオ<br>商品セット<br>エクスポート<br>インポート                                                                                                    | MyコンテンツCS         まず、「ファイルを         ステップ1:ファイルを         ステップ2:イ                                                                                                    | ボート<br>ぶVの読み込み<br>選択」して、次に、「ファイルの内容を確認」してください。<br>アイルを選択 マニュアル作成53.csv                                                                                                    |
| 2-12 商品セットリ<br>シナリオ<br>商品セット<br>エクスポート<br>インポート                                                                                                    | Jストのイン<br>My⊐ンテンツcs<br>まず、「ファイルを<br>ステップ1:「フ<br>ステップ2:「イ                                                                                                    | ホート<br>ないの読み込み<br>選択」して、次に、「ファイルの内容を確認」してください。<br>アイルを選択 マニュアル作成53.csv<br>ンポート                                                                                                    |
| 2-12 商品セットリ<br>シナリオ<br>商品セット<br>エクスポート<br>インポート                                                                                                    | リストのイン<br>MyコンテンツCS<br>まず、「ファイルを<br>ステップ1:フ<br>ステップ2:イ<br>Aテップ2:イ                                                                                                    | ホスルス ビハ<br>ハポート<br>「ジの読み込み<br>選択」して、次に、「ファイルの内容を確認」してください。<br>アイルを選択 マニュアル作成53.csv<br>ンポー                                                                                                    |
| 2-12 商品セットリ<br>シナリオ<br>商品セット<br>エクスポート<br>インポート<br>インポート                                                                                                    | Jストのイン<br>MyコンテンツCS<br>まず、「ファイルを<br>ステップ1:「フ<br>ステップ2: イ<br>高温線90-<br>□7/K板周高急い」                                                                                                    | ボート<br>r = r + r + r + r + r + r + r + r + r +                                                                                                    |
| 2-12 商品セット」<br>シナリオ<br>商品セット<br>エクスポート<br>インポート                                                                                                    | リストのイン<br>MyコンテンツCS<br>まず、「ファイルを<br>ステップ1:フ<br>ステップ2:イ                                                                                                    | ボイト<br>SVの読み込み<br>選択」して、次に、「ファイルの内容を確認」してください。<br>アイルを選択 マニュアル作成…53.csv<br>ンボー・<br>エクスポートされた商品セットのCSVファイルをイ<br>ンポートします。                                                                                      |
| 2-12 商品セット<br>シナリオ<br>商品セット<br>エクスポート<br>インポート<br>インポート                                                                                                    | <b>リストのイン</b><br>MyコンテンツCS<br>まず、「ファイルを<br>ステップ1:フ<br>ステップ2:イ                                                                                                    | ボインスロンス しん しません アイルを選択 マニュアル作成…53.csv<br>エクスポートされた商品セットのCSVファイルをイ<br>ンポートします。                                                                                                    |
| 2-12 商品セット<br>シナリオ<br>商品セット<br>エクスポート<br>インポート<br>インポート<br>インポート                                                                                                    | Jストのイン<br>MyコンテンツCS<br>まず、「ファイルを<br>ステップ1:フ<br>ステップ2:イ                                                                                                    | ボイル な ほん<br>パポート<br>ぶ の読み込み<br>選択」して、次に、「ファイルの内容を確認」してください。<br>アイルを選択 マニュアル作成…53.csv<br>ンポート<br>エクスポートされた商品セットのCSVファイルをイ<br>ンポートします。<br>ファイルを選択から、 保存したCSVファイルを選び                                            |
| 2-12 商品セット<br>シナリオ<br>商品セット<br>エクスポート<br>インポート<br>インボート                                                                                                    | リストのイン<br>MyコンテンツCS<br>まず、「ファイルを<br>ステップ1:フ<br>ステップ2:イ                                                                                                    | ボイルを選択から、保存したCSVファイルを選び<br>インボートを加いたののなどので、<br>のでしたない。<br>エクスポートされた商品セットのCSVファイルをイン                                                                                                    |
| 2-12 商品セット<br>シナリオ<br>商品セット<br>エクスポート<br>インポート<br>インポート                                                                                                    |                                                                                                    | ボインボート<br>メクスポートされた商品セットのCSVファイルを選び<br>インポートします。<br>ファイルを選択から、保存したCSVファイルを選び<br>インポートをクリックすると、商品セットリストに<br>テロカンボートをクリックすると、商品セットリストに                                                                         |
| 2-12 商品セット<br>シナリオ<br>商品セット<br>エクスポート<br>インポート<br>インポート<br>マシークスポート<br>インポート<br>マシークスポート<br>マシークスポート<br>マシークスポート                                                                                                    |                                                                                                    | ボイト<br>ないの読み込み<br>選択」して、次に、「ファイルの内容を確認」してください。<br>アイルを選択 マニュアル作成…53.csv<br>ンボート<br>ンボートします。<br>ファイルを選択から、保存したCSVファイルを選び<br>インボートをクリックすると、商品セットリストに<br>商品セットが取り込まれます。                                         |
| 2-12 商品セット<br>シナリオ<br>商品セット<br>エクスポート<br>インポート<br>インポート                                                                                                    | Uストのイン<br>MyコンテンツCS まず、「ファイルを ステップ1:フ ステップ2:イ<br>Aテップ2:イ                                                                                                    | ボイス ビハ<br>パポート<br>ぶの読み込み<br>選択」して、次に、「ファイルの内容を確認」してください。<br>アイルを選択 マニュアル作成…53.csv<br>ンボート<br>ンボートします。<br>ファイルを選択から、保存したCSVファイルを選び<br>インポートをクリックすると、商品セットリストに<br>商品セットが取り込まれます。                               |
| 2-12 商品セット<br>シナリオ<br>商品セット<br>エクスポート<br>インポート                                                                                                    | Uストのイン<br>MyコンテンツCS まず、「ファイルを<br>ステップ1:フ<br>ステップ2:イ<br>なテップ2:イ                                                                                                    | ぶの読み込み<br>選択」して、次に、「ファイルの内容を確認」してください。 アイルを選択 マニュアル作成…53.csv アイレを選択から、保存したCSVファイルをすっぱ、 ファイルを選択から、保存したCSVファイルを選び<br>インポートします。                                                                                 |
| 2-12 商品セット<br>シナリオ<br>商品セット<br>エクスポート<br>インポート<br>インポート<br>************************************                                                                                                    |                                                                                                    | ボート<br>ないの読み込み<br>選択」して、次に、「ファイルの内容を確認」してください。<br>アイルを選択 マニュアル作成…53.csv<br>ファイルを選択から、保存したCSVファイルを好<br>ンポートします。<br>ファイルを選択から、保存したCSVファイルを選び<br>インポートをクリックすると、商品セットリストに<br>商品セットが取り込まれます。                      |
| 2-12 商品セット<br>シナリオ<br>商品セット<br>エクスポート<br>インポート<br>インポート<br>************************************                                                                                                    |                                                                                                    | ボート<br>ないの読み込み<br>選択」して、次に、「ファイルの内容を確認」してください。<br>アイルを選択 マニュアル作成…53.csv<br>スペート<br>コートします。<br>ファイルを選択から、保存したCSVファイルを選び<br>インポートします。<br>ファイルを選択から、保存したCSVファイルを選び<br>インポートをクリックすると、商品セットリストに<br>商品セットが取り込まれます。 |
| 2-12 商品セット<br>シナリオ<br>商品セット<br>エクスポート<br>インポート                                                                                                    | レストのイン<br>MyコンテンツCS まず、「ファイルを<br>ステップ1: ア<br>ステップ2: イ                                                                                                    | ぶれません<br>パポート<br>ぶの読み込み<br>選択」して、次に、「ファイルの内容を確認」してください。<br>アイルを選択<br>マニュアル作成…53.csv<br>ンポート<br>こて<br>ンポートします。<br>ファイルを選択から、保存したCSVファイルを選び<br>インポートをクリックすると、商品セットリストに<br>商品セットが取り込まれます。                       |
| 2-12 商品セット     シナリオ     商品セット     エクスポート     インボート     インボート     マンボート     マンボー | Uストのイン<br>MyコンテンツCS まず、「ファイルを<br>ステップ1:フ<br>ステップ2:イ<br>ステップ2:イ<br>の品紙(かり)-<br>こで、(第7年3)<br>「15(巻うイル(信形理3)<br>「15(巻うイル(信形理3)<br>「15(巻)(日)(1)(信形理3)<br>「15(巻)(日)(1)(信形理3)<br>「15(巻)(1)(1)(1)(1)(1)(1)(1)(1)(1)(1)(1)(1)(1) | ないの読み込み<br>選択」して、次に、「ファイルの内容を確認」してください。<br>アイルを選択、マニュアル作成…53.csv<br>ファイートされた商品セットのCSVファイルをイ<br>ンポートします。<br>ファイルを選択から、保存したCSVファイルを選び<br>インポートをクリックすると、商品セットリストに<br>商品セットが取り込まれます。                             |
| 2-12 商品セット<br>シナリオ<br>商品セット<br>エクスポート<br>インポート<br>インポート                                                                                                    |                                                                                                    | ボート<br>ない読み込み<br>選択」して、次に、「ファイルの内容を確認」してくたさい。<br>アイルを選択、マニュアル作成53.csv<br>ファイルを選択から、保存したCSVファイルを発び<br>インポートします。<br>ファイルを選択から、保存したCSVファイルを選び<br>インポートをクリックすると、商品セットリストに<br>商品セットが取り込まれます。                      |

# ③ カタリノ コンテンツサーバー同期

e-Boardでシナリオ等を作成・編集した後はデータを更新しましょう。

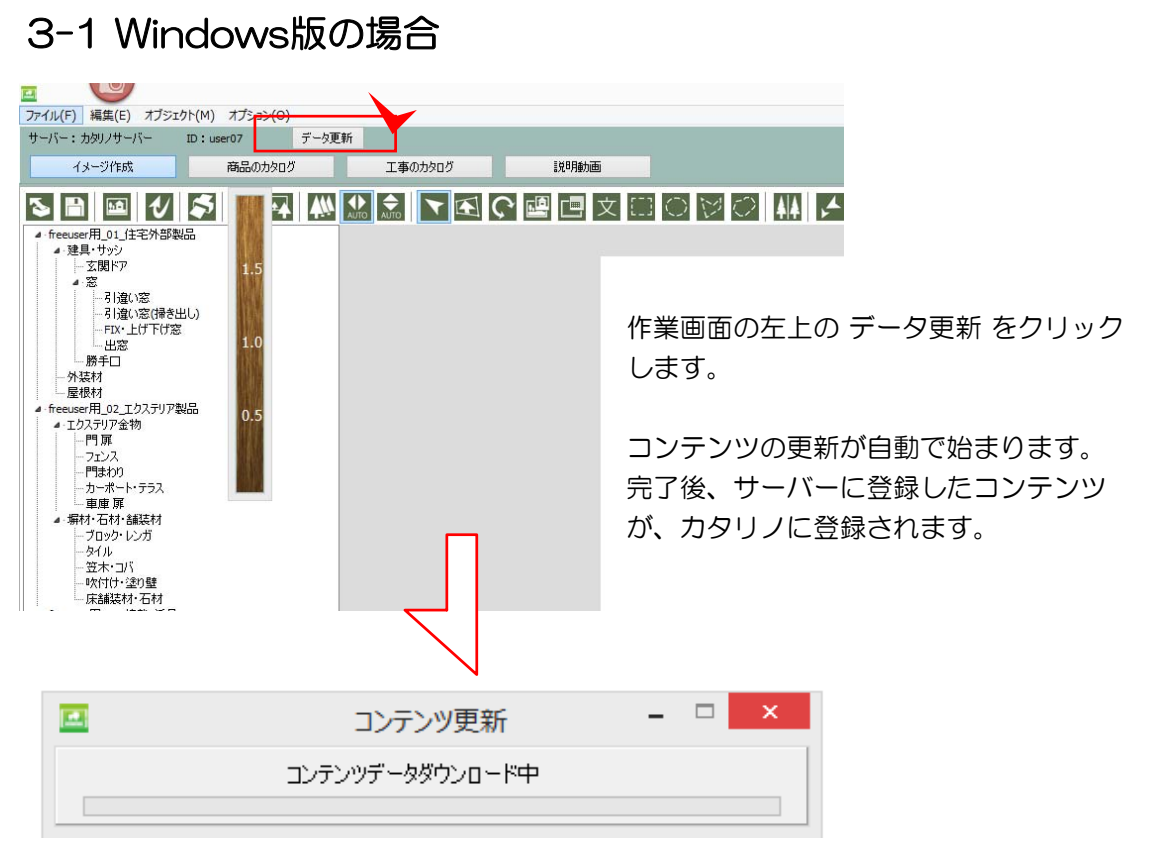

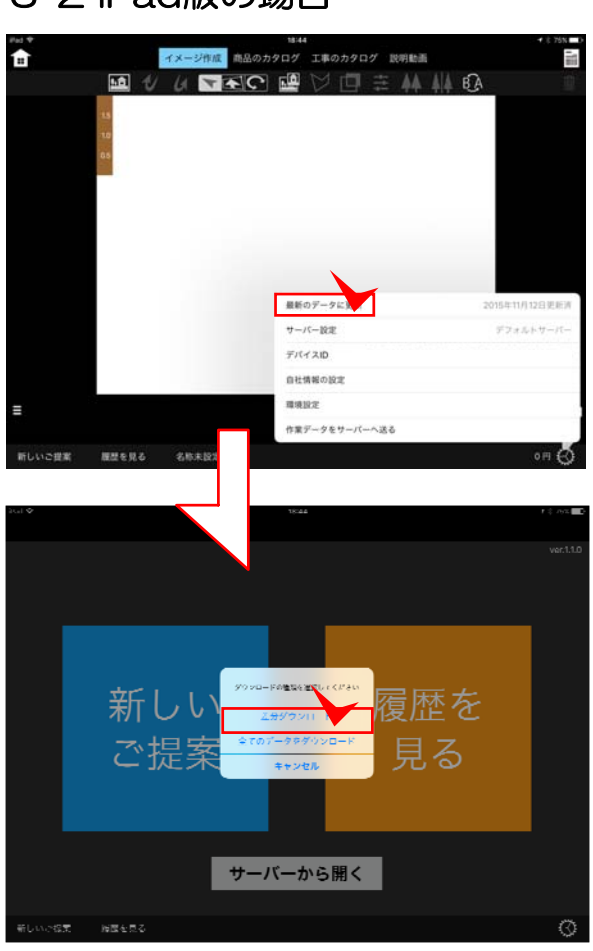

# 3-2 iPad版の場合

作業画面の右下の歯車マークをクリックし、 最新のデータに更新 をおします。

一度トップ画面にもどり、今度は差分のダウン ロードを実行すると、コンテンツがサーバーと 同期され、更新されます。